[ NSRP INTERNAL ]

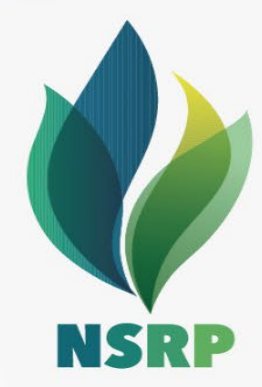

# User guide Bidding Process

CÔNG TY TNHH LỌC HÓA DẦU NGHI SƠN NGHI SON REFINERY & PETROCHEMICAL LIMITED LIABILITY COMPANY

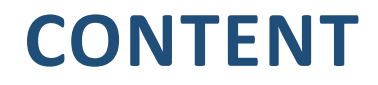

1. Overview

2. Invite Suppliers to join sourcing event (RFI/RFP/Auction)

3. Submit responses for sourcing event

#### a. General Introduction

- Qualified suppliers will be invited to join NSRP's sourcing events in SAP Ariba.
- Suppliers will not be charged any fee to create account and join NSRP's sourcing events in SAP Ariba.
- NSRP's sourcing event types:

- Request for information (RFI): a RFI usually precedes a request for proposal (RFP) or an auction. NSRP use RFI to collect information from suppliers to form potential list of supplier for procurement packages.

- Request for proposal (RFP) : NSRP uses RFP to collect offer from bidders to consider short listed bidders.

- Auction is a competitive event where bidders compete with others on price and terms to win the bidding lot.

• Each NSRP's sourcing event may have different bidding strategy. Please contact procurement package's PIC for the detail.

#### b. Diagram NSRP Bidding process

Supplier receives invitation email from NSRP to join sourcing event (RFI/RFP/Auction) Supplier replies and uploads document for sourcing event (RFI/RFP/Auction) then submits to NSRP

NSRP will monitor/review supplier's response

Result will be informed by NSRP after finalization

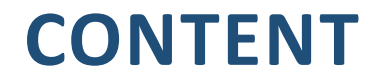

1. Overview

2. Invite Suppliers to join sourcing event (RFI/RFP/Auction)

3. Submit responses for sourcing event

• Suppliers will receive an invitation email to complete the **bidding event (RFI/RFP/Auction)** 

☆ 🛛 Ariba Administrator

from NSRP Procurement - TEST invites you to particip... Apr 15

Welcome, Nguyen Van A Aka.

NSRP Procurement - TEST has registered you on their Ariba Spend Management site and invited you to participate in the following event: RFI Templates. The event starts on Tuesday, April 23, 2024 at 9:51 AM, Pacific Daylight Time and ends on Tuesday, April 23, 2024 at 10:21 AM, Pacific Daylight Time.

<u>Click Here</u> to access this event. You must register on the Ariba Commerce Cloud or log in using your existing Ariba Commerce Cloud account username and password before you can access this event.

NOTE: This link is only valid for 30 days. Make sure to register on the Ariba Commerce Cloud before the link expires. After you register on the Ariba Commerce Cloud, you can no longer use this link.

If you have questions about this event, contact mail at

via telephone at or via e-

If you do not want to respond to this event <u>Click Here</u>. You music with the first of the first commerce Cloud or log in using your existing Ariba Commerce password before you can indicate that you do not want to respond to the fore you can indicate that you do not want to respond to the fore you can indicate that you can be applied to

We look forward to working with you!

Thank You,

NSRP Procurement - TEST

- In case you have an account → Input email address and password then click on "Log in"
- If you forget your account or password → click on "Forgot Username or Password"

| Ariba Proposals and Questionnaires 👻 |  |
|--------------------------------------|--|
|                                      |  |
|                                      |  |
| SAP Ariba 🦳                          |  |
| Supplier Login                       |  |
|                                      |  |
| companyaaa632@gmail.com              |  |
| Password                             |  |
| Login                                |  |
| Forgot Username or Password          |  |

 When you click on "Forgot Username" then screen below appears, you enter your email address and click submit

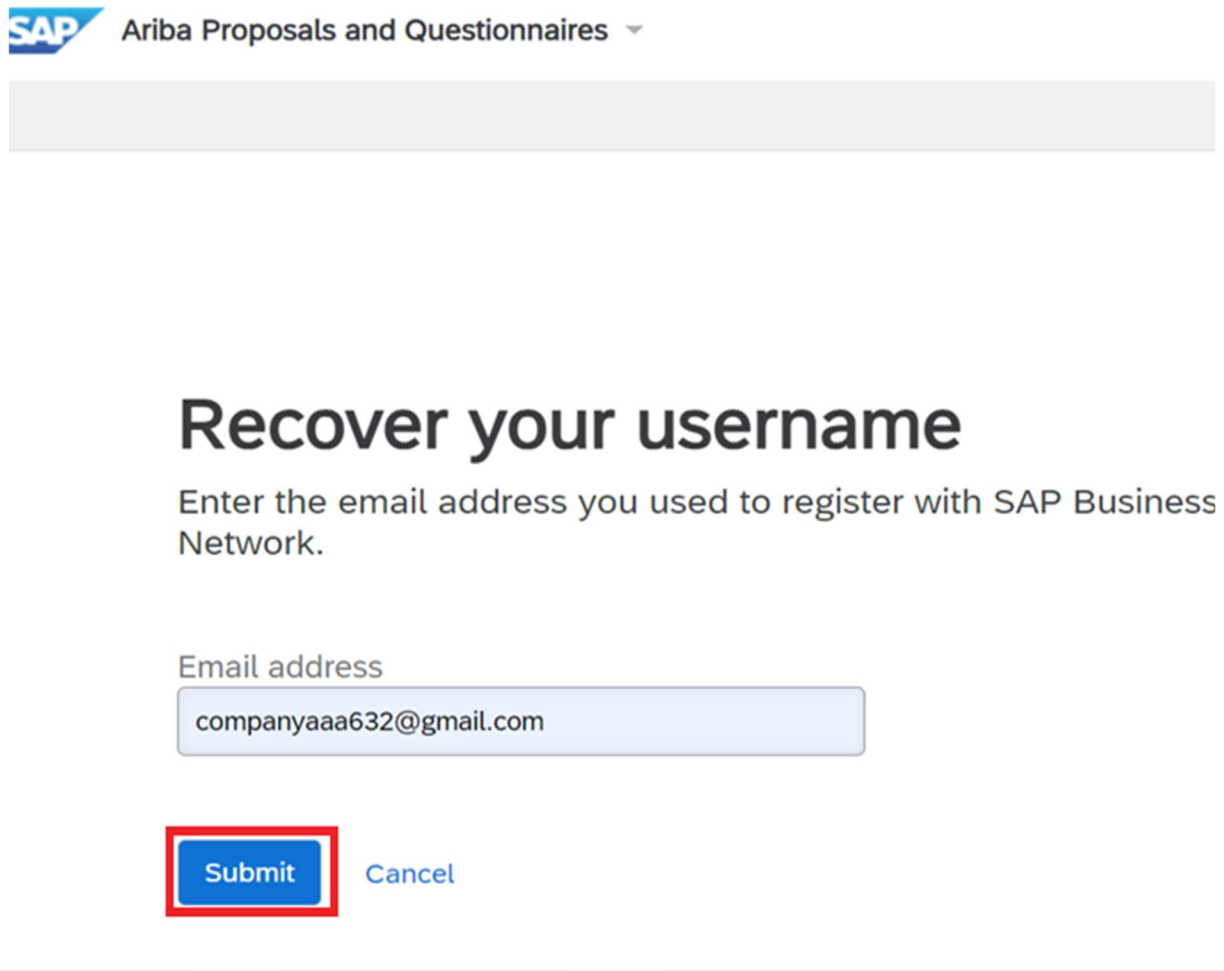

• When you click on "Forgot Password" then screen below appears, you enter your email address and click submit

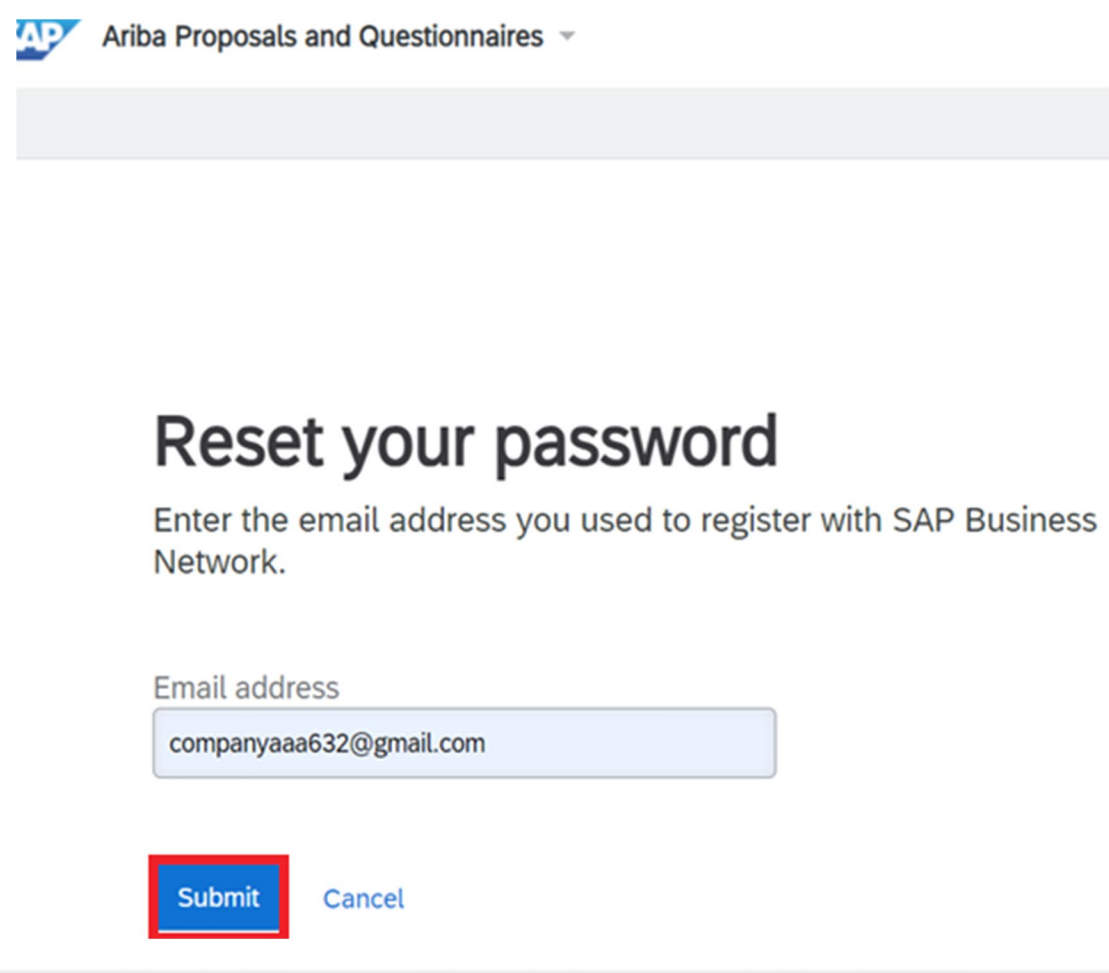

• Click on Bidding Event to continue, you can check Status of Event there for example: Open

| Events                               |               |                   |            | ===          |
|--------------------------------------|---------------|-------------------|------------|--------------|
| Title                                | ID            | End Time ↓        | Event Type | Participated |
| <ul> <li>Status: Open (1)</li> </ul> |               |                   |            |              |
| RFI Templates                        | Doc1091373959 | 4/24/2024 3:44 PM | RFI        | No           |
|                                      |               |                   |            |              |
|                                      |               |                   |            |              |
|                                      |               |                   |            |              |
|                                      |               |                   |            |              |
|                                      |               |                   |            |              |
|                                      |               |                   |            |              |

- This is UI navigation of Bidding event screen which contains Check list, Event contents and Time remaining
- Flow of checklist: Review Event Detail → Review and Accept Prerequisites → Submit Response

| Acting as: Nguyen Van A A                                      | ka                                                                                                    | Stop                       |  |  |  |
|----------------------------------------------------------------|----------------------------------------------------------------------------------------------------|----------------------------|--|--|--|
| Event Details                                                  | Doc1 Time remaining : Time left to accept response                                                                                                    | Time remaining<br>00:22:05 |  |  |  |
| Event Messages Check list : List c                             | ent Messages<br>Review and respond to the prerequisites. Prerequisite questions must be answered before you can view event content or participate in the event. Some<br>before you can continue with the event. If you decline the terms of the                                                                  |                            |  |  |  |
| <ul> <li>Checklist</li> <li>1. Review Event Details</li> </ul> | Download Content         Review Prerequisites         Decline to Respond         Print Event Info                                                                                                    | rmation                    |  |  |  |
| 2. Review and Accept<br>Prerequisites                          | Introduction (Section 1)                                                                                                    | of 6) Next »               |  |  |  |
| 3. Submit Response                                             | ▼ 1 Introduction<br>1.1 Company Information                                                                                                    |                            |  |  |  |
| ▼ Event Contents                                               | SAP Ariba, Inc. is the leading provider of collaborative business commerce solutions. Ariba combines industry-leading technology with the world's largest web-based trading community to bein companies discover, connect, and collaborate with a global network of partners - all in a cloud-based environment. |                            |  |  |  |
| Event Contents                                                 | Detail Contents of check list above                                                                                                    |                            |  |  |  |
| 1 Introduction                                                 | <ol> <li>Once you access the project, please review the event details. You can click on "All content" in order to see all the sections together.</li> <li>Review and accept the Agreement and/or Prerequisite(s) at the project level</li> </ol>                                                                 |                            |  |  |  |
| 2 Event Information                                            | 3. Enter your response and click on Submit entire response. Please note that unless you click on the "Submit" button, your response will not be received                                                                                                    |                            |  |  |  |

• To check Email/message from NSRP, click on "Event Message" then continue

| Acting as: Nguyen Van A               | Aka                                                                                                    |  |  |
|---------------------------------------|----------------------------------------------------------------------------------------------------|--|--|
| Event Details                         | 🗟 Doc1091373959 - RFI Templates                                                                                                    |  |  |
| Event Messages<br>Response History    | Download Content         Review Prerequisites         Print Event Information         Review Bidding         Download Bid Change                                                                                                    |  |  |
| Download Tutorials                    | (Section 1 of 6) Next                                                                                                    |  |  |
| ▼ Checklist                           | Name 1                                                                                                    |  |  |
| 1. Review Event Details               | <ul> <li>Introduction</li> <li>1.1 Company Information</li> </ul>                                                                                                    |  |  |
| 2. Review and Accept<br>Prerequisites | SAP Ariba, Inc. is the leading provider of collaborative business commerce solutions. Ariba combines industry-leading technology with the world's largest web-based tra community to help companies discover, connect, and collaborate with a global network of partners - all in a cloud-based environment. Using the Ariba Commerce Clouc businesses of all sizes can buy, manage cash, and sell more efficiently and effectively. |  |  |
| 3. Submit Response                    | <ul> <li>1.2 How to respond to the RFI</li> <li>1. Once you access the project, please review the event details. You can click on "All content" in order to see all the sections together.</li> </ul>                                                                                                    |  |  |

• Click on "Compose Message" to check and reply to messages

#### Messages

|            | Id           | Reply Sent     | Sent Date ↓         | From                    | Contact Name     | То               | Subject                                          |
|------------|--------------|----------------|---------------------|-------------------------|------------------|------------------|--------------------------------------------------|
| $\bigcirc$ | MSG121801500 | No             | 04/25/2024 10:20 AM | Company AAA1            | Nguyen Van A Aka |                  | Doc1091373959 - RFI Templates                    |
| $\bigcirc$ | MSG121801498 | No             | 04/25/2024 10:19 AM | Company AAA1            | Nguyen Van A Aka |                  | Doc1091373959 - RFI Templates                    |
| $\bigcirc$ | MSG121805658 | No             | 04/24/2024 03:44 PM | NSRP Procurement - TEST |                  | Nguyen Van A Aka | Event RFI Templates is no longer accepting respo |
| $\bigcirc$ | MSG121842327 | Not Applicable | 04/24/2024 03:37 PM | Company AAA1            | Nguyen Van A Aka |                  | Response (ID=ID662773751) in event RFI Template  |
| $\bigcirc$ | MSG121842326 | Not Applicable | 04/24/2024 03:35 PM | Company AAA1            | Nguyen Van A Aka |                  | Response (ID=ID662773750) in event RFI Template  |
| $\bigcirc$ | MSG121805657 | Not Applicable | 04/24/2024 03:32 PM | Company AAA1            | Nguyen Van A Aka |                  | All access prerequisites have been answered and  |
| $\bigcirc$ | MSG121805656 | Not Applicable | 04/24/2024 03:32 PM | Company AAA1            | Nguyen Van A Aka |                  | Company AAA1 (Nguyen Van A Aka) has accepted     |
| $\bigcirc$ | MSG121842325 | Not Applicable | 04/24/2024 03:32 PM | Company AAA1            | Nguyen Van A Aka |                  | Response (ID=ID662773749) in event RFI Template  |
| igodol     | MSG121805655 | Not Applicable | 04/24/2024 03:14 PM | NSRP Procurement - TEST |                  | Nguyen Van A Aka | NSRP Procurement - TEST h                        |
| Ļ          | View         | Reply          | Compose Messag      | e Download all a        | attachments      |                  |                                                  |

• Write content email and click "Send"

| Compose New   | Send                            | Cancel |  |
|---------------|---------------------------------|--------|--|
| From:         | Company AAA1 (Nguyen Van A Aka) |        |  |
| To:           | Project Team                    |        |  |
| Subject:      | Doc1091373959 - RFI Templates   |        |  |
| Attachments:  | Attach a file                   |        |  |
| Content email |                                 |        |  |
|               |                                 |        |  |
|               |                                 |        |  |

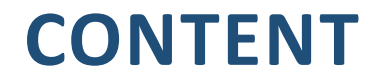

1. Overview

2. Invite Suppliers to join sourcing event (RFI/RFP/Auction)

3. Submit responses for sourcing event

• Navigate to "Review Prerequisites"

| Event Details                        | Doc1091373959 - RFI Templates                                                                                                    |
|--------------------------------------|----------------------------------------------------------------------------------------------------|
| Event Messages<br>Download Tutorials | Review and respond to the prerequisites. Prerequisite questions must be answered before you can view event content or participate in the event. Some prerequisites may prerequisites, you Click on Review Prerequisites to navigate to this part |
| ▼ Checklist                          | Download Content Review Prerequisites Decline to Respond Print Event Information                                                                                                    |
| 1. Review Event Details              |                                                                                                    |

Complete all questions before click on "OK" 1 IIIIIUUUUUUI 2 Event Information ▼ 3 RFI Package 3.1 NSRP's Terms and Conditions Please find attached the NSRP's Terms and Conditions applicable to this market. All responses submitted during this project Unspecified must comply with this document. Do you accept these conditions? Star (\*) is required question 4 General Questions & Requirements 4.1 Quality 4.2 Service/Delivery Information Less... -5 Project-Specific Requirements Use this section to import category-specific content from the Sourcing Library, copy from past events, or to manually create requirements on an ad hoc basis (or import via Excel). 6 Thank you! (\*) indicates a required field Cancel

• System informs about response submitted, then you continue to click on "Submit Response" to continue

| Acting as: Nguyen Van A                                             | Aka                                                                                                    | Stop                      |
|---------------------------------------------------------------------|----------------------------------------------------------------------------------------------------|---------------------------|
| Console                                                             | Doc1091373959 - RFI Templates                                                                                                    | C Time remaining 00:11:38 |
| Event Messages<br>Response History                                  | Your response to the prerequisites has been submitted.                                                                                                    |                           |
| ▼ Checklist                                                         | All Content                                                                                                    |                           |
| <ol> <li>Review Event Details</li> <li>Review and Accept</li> </ol> | Name 1                                                                                                    |                           |
| Prerequisites 3. Submit Response                                    | <ul> <li>Introduction</li> <li>1.1 Company Information</li> <li>SAP Ariba, Inc. is the leading provider of collaborative business commerce solutions. Ariba combines industry-leading technology with the world's largest web-based trading community to help companies discover, connect, and collaborate with a global network of partners - all in a cloud-based environment.</li> </ul> |                           |

• Complete all questions before click on "Submit Entire Response"

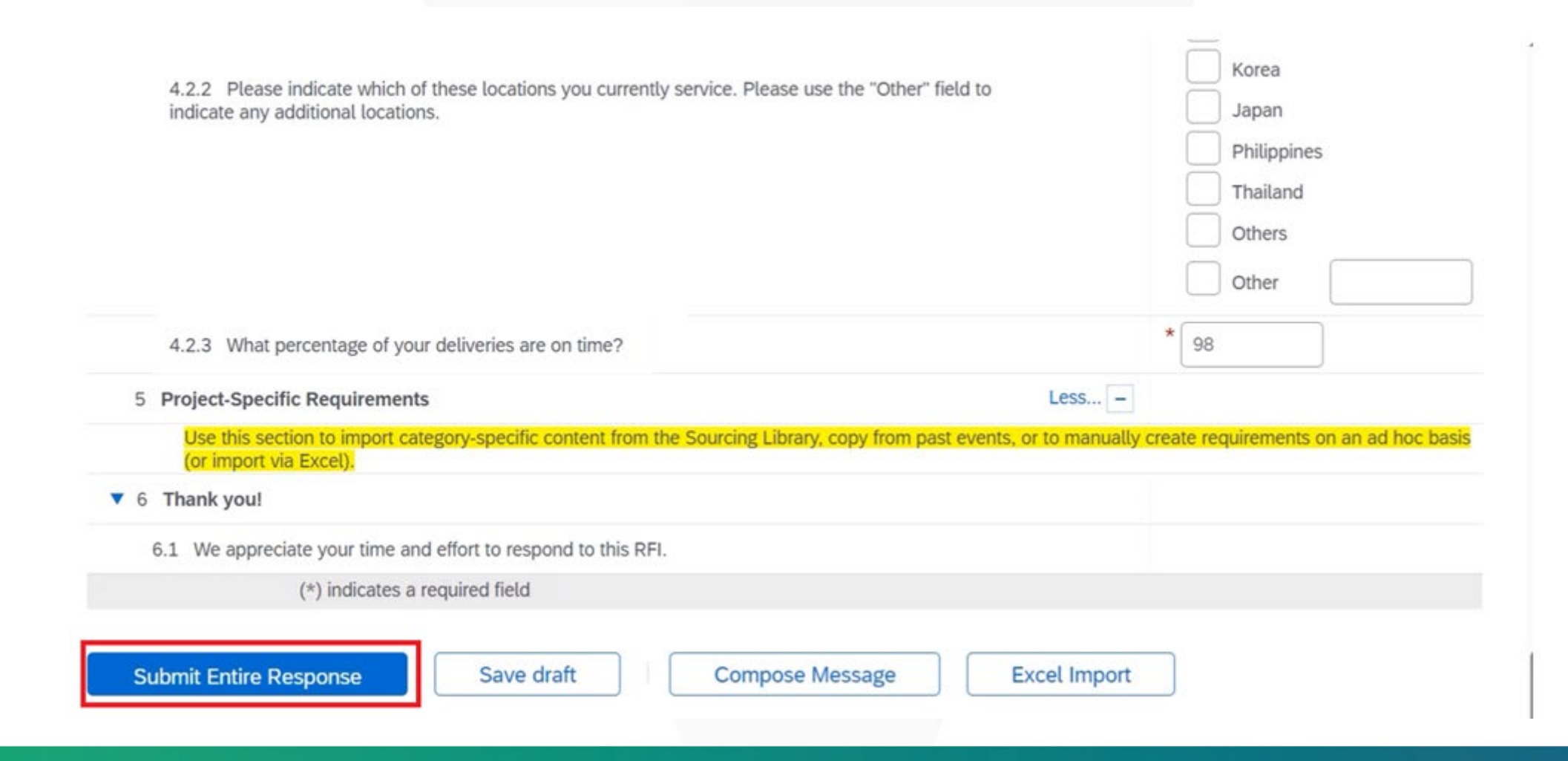

• A message will be displayed indicating that you have submitted your response successfully, NSRP will review and respond soon.

✓ Your response has been submitted. Thank you for participating in the event.

## Thanks!